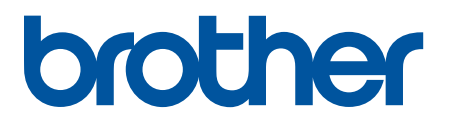

# TD-4420DN(FC) and TD-4550DNWB(FC)

Addendum

#### **Definitions of Notes**

We use the following symbol throughout this Addendum:

|         | Tips icons indicate helpful hints and supplementary information.                                     |
|---------|----------------------------------------------------------------------------------------------------|
| NOTE    | NOTE specifies the operating environment, conditions for installation, or special conditions of use. |
| Bold    | Bold style identifies buttons on the machine's control panel or computer screen.                     |
| Italics | Italicised style emphasises an important point or refers you to a related topic.                     |

#### Copyright

Copyright © 2024 Brother Industries, Ltd. All rights reserved.

#### Trademarks

Any trade names and product names of companies appearing on Brother products, related documents and any other materials are all trademarks or registered trademarks of those respective companies.

#### **Important Notes**

Information in this document is subject to change without notice. The screens in this document are for illustration purposes only and may differ from the actual screens. The software described in this document is furnished under license agreements. The software may be used or copied only in accordance with the terms of those agreements. No part of this publication can be reproduced in any form or by any means without prior written permission of Brother Industries, Ltd.

# **Table of Contents**

| Introduction                                                                               | 1  |
|--------------------------------------------------------------------------------------------|----|
| Set Up Your Printer                                                                        | 2  |
| Insert the Label Support                                                                   | 2  |
| Load the Linerless Label Roll                                                              | 2  |
| Print Labels                                                                               | 3  |
| Select the Linerless Label Roll                                                            | 3  |
| Create and Print Labels                                                                    | 4  |
| Print Speed and Print Density                                                              | 4  |
| Routine Maintenance                                                                        | 6  |
| Clean the Platen Roller and surrounding area                                               | 6  |
| Clean the Print Head and surrounding area, the sides of Roll Guides, and the Label Support | 6  |
| Printer Information                                                                        | 8  |
| Print the Printer Setup Information                                                        | 8  |
| Check the Printer Status                                                                   | 8  |
| Troubleshooting                                                                            | 10 |
| Specifications                                                                             | 11 |
| -<br>Label Printer                                                                         | 11 |
| Media                                                                                      | 11 |
|                                                                                            |    |

# Introduction

TD-4420DN(FC)/TD-4550DNWB(FC) are Label Printers designed to print only Linerless Labels.

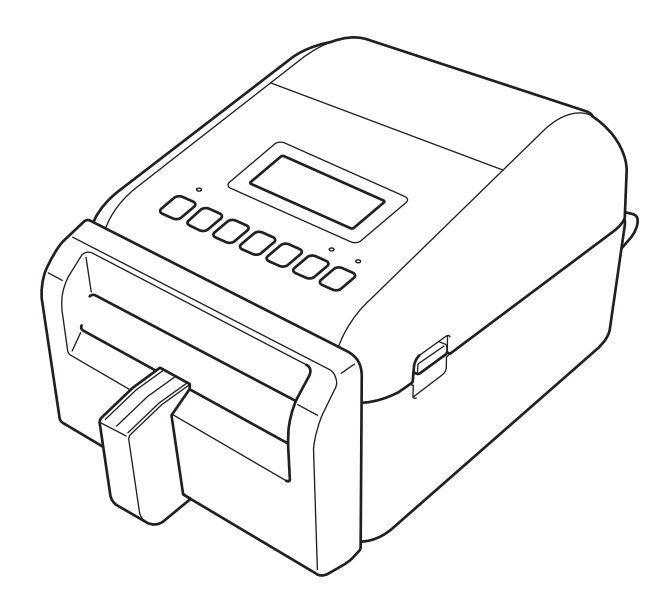

Your printer model comes with the following optional parts already installed. When you need to replace parts, or if you want to keep spare parts available, use the part numbers listed here.

| TD-4420DN(FC)   | PA-LCU-002  | Linerless Cutter                |
|-----------------|-------------|---------------------------------|
|                 | PA-LPR2-002 | Linerless Platen Roller 203 dpi |
|                 | PA-HU2-001  | Thermal Print Head 203 dpi      |
| TD-4550DNWB(FC) | PA-LCU-002  | Linerless Cutter                |
|                 | PA-LPR3-002 | Linerless Platen Roller 300 dpi |
|                 | PA-HU3-001  | Thermal Print Head 300 dpi      |

- DO NOT use a standard Platen Roller or a standard Cutter for these Label Printers.
- For available media information, visit: support.brother.com/g/d/f4fi.

# Set Up Your Printer

## Insert the Label Support

1. Insert the Label Support into the center of the Label Output Slot, as shown.

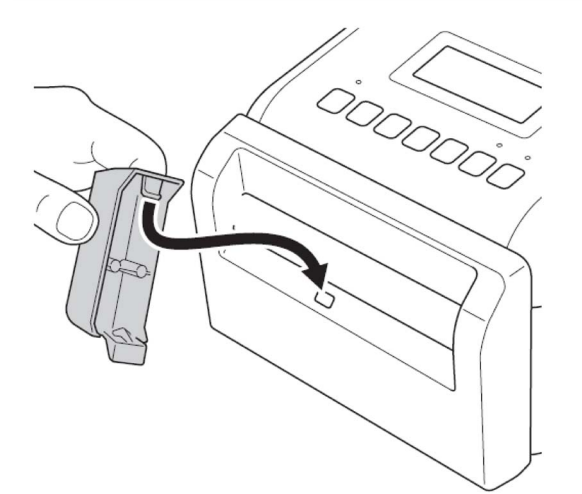

2. Gently press the Label Support until it locks into place.

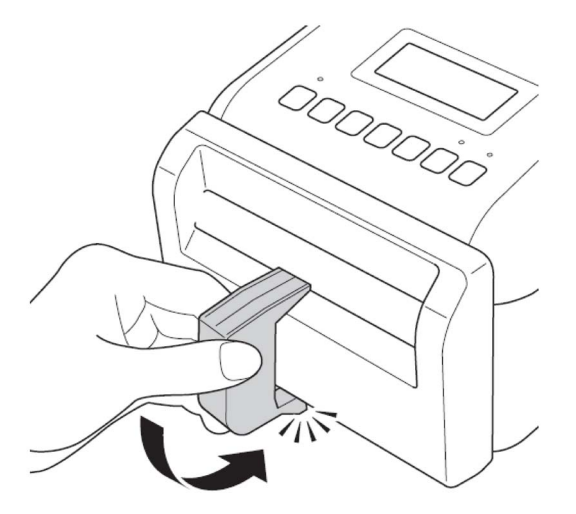

## Load the Linerless Label Roll

Follow the instructions in the **Load the RD Roll** section of the *User's Guide* for TD-4420DN/4550DNWB models <u>support.brother.com/manuals</u>.

#### NOTE

- DO NOT leave the roll in the Label Printer for long periods of time when it is not in use.
- Store the roll in a cool, dry place, away from direct sunlight, liquids, dust, and dirt. Dust and dirt can shorten the life of the Print Head due to the extra friction caused by the particles.
- Store the rolls with the roll core positioned vertically. If you store the roll horizontally, the quality of the label may deteriorate.

# Print Labels

## Select the Linerless Label Roll

Supported Linerless Label Roll

Import the supported linerless label roll list from the **Paper Size Setup** in the Printer Setting Tool. (Follow the instructions in the **Paper Size Setup of Printer Setting Tool (Windows)** section of the *User's Guide* for TD-4420DN or TD-4550DNWB models <u>support.brother.com/manuals</u>.)

Visit support.brother.com/g/d/f4fi to get the linerless label roll list file.

Adding other Linerless Label Rolls

To register a new linerless label roll type, do the following:

In the Printer Setting Tool, select the **Paper Size Setup** option and click **New...** The **New** Dialog Box appears. From the **Paper Types:** drop-down menu, select **Continuous Length Tape** option, configure the tape settings, and then, click **Add**.

(Follow the instructions in the **Paper Size Setup of Printer Setting Tool (Windows)** section of the *User's Guide* for TD-4420DN or TD-4550DNWB models <u>support.brother.com/manuals</u>.)

| A Paper Size Setup                                                         | ×                | New                                            |                                                             | ×        |  |  |  |  |  |
|----------------------------------------------------------------------------|------------------|------------------------------------------------|-------------------------------------------------------------|----------|--|--|--|--|--|
| Currently Registered Paper Sizes:                                          |                  | Paper Size Name:                               |                                                             |          |  |  |  |  |  |
| RD 102mm x 152mm                                                           | Width: 101.6 mm  | New Paper                                      |                                                             |          |  |  |  |  |  |
| RD 102mm x 50mm<br>RD 76mm x 26mm<br>RD 51mm x 26mm<br>RD 102mm<br>RD 90mm | Length: 152.4 mm | ngth: 152.4 mm Auto media <u>configuration</u> |                                                             |          |  |  |  |  |  |
|                                                                            | Energy Rank: 10  | Paper Types:                                   | Die-cut Label                                               | $\sim$   |  |  |  |  |  |
| RD 58mm                                                                    |                  | 101.6 mm                                       | Continuous Length Tape<br>Die-cut Label<br>Media With Marks |          |  |  |  |  |  |
|                                                                            | <u>N</u> ew      | 152.4 mm                                       | Length: [6.4 - 1000.0] 152                                  | 2.4 🔹 mm |  |  |  |  |  |
|                                                                            | Edit             | ‡6.3 mm                                        | La <u>b</u> el Spacing: 6.3                                 | ► mm     |  |  |  |  |  |
|                                                                            | <u>D</u> elete   |                                                | Width of Marks: 0.0                                         | ≜ mm     |  |  |  |  |  |
|                                                                            | Paper list       |                                                | Distance From Paper Leading Edge to Marks: 0.0              | r mm     |  |  |  |  |  |
|                                                                            | Export           | + 30 mm                                        | Le <u>f</u> t Margin: 1.5                                   | ▲ mm     |  |  |  |  |  |
|                                                                            |                  |                                                | Right Margin: 1.5                                           | ▲ mm     |  |  |  |  |  |
| Option -                                                                   | E <u>x</u> it    |                                                | Top Margin: 3.0                                             | ▲ mm     |  |  |  |  |  |
|                                                                            |                  | 1.5 mm 1.5 mm                                  | Bottom Margin: 3.0                                          | ▲ mm     |  |  |  |  |  |
|                                                                            |                  |                                                | Advanced Printing Adjustment                                | s        |  |  |  |  |  |
|                                                                            |                  |                                                | Add                                                         | Cancel   |  |  |  |  |  |

When you change the Paper Type, some settings remain unchanged.

The following settings remain ON:

- Cut Every (1 label)
- Cut at end

The Use Peeler function option remains OFF.

# Create and Print Labels

See instructions for various methods of creating and printing linerless labels in the chapters **Create Labels** and **Print Using Computer** or **Print Labels Using Mobile Devices** in the TD-4420DN/TD-4550DNWB *User's Guide* at <u>support.brother.com/manuals</u>.

#### NOTE

- When you print more than one label, make sure you remove the printed label to allow the next label to print.
- If roll paper is jammed inside the Label Printer, open the Roll Compartment Cover and gently remove the paper. DO NOT use force to pull out the paper.

## Print Speed and Print Density

The default setting for auto speed configuration is set to OFF and the print speed depends on the model: TD-4420DN(FC) is set to 7ips (203dpi) and TD-4550DNWB(FC) is set to 5ips (300dpi).

To adjust the print speed, go to the Printer Setting Tool and select **Device Settings > Basic > Print Speed**.

#### NOTE

If you increase the print speed, the printout may become lighter.

To adjust the print density, go to the Printer Setting Tool and select **Device Settings** > **Basic** > **Auto speed configuration** OFF  $\rightarrow$  ON.

Go to the Printer Setting Tool and select **Paper Size Setup** > **Select the paper** > **Edit** > **Advanced Printing Adjustments** > **Energy Rank**.

| 🙀 Device Settings                                                                       |                         | -     |            | ×      | 1 | Advanced Printing Adjustments                                                                                                    | ;                                                           |                                         |                        | ×      |
|-----------------------------------------------------------------------------------------|-------------------------|-------|------------|--------|---|----------------------------------------------------------------------------------------------------|-------------------------------------------------------------|-----------------------------------------|------------------------|--------|
| File Maintenance About(H)                                                               |                         |       |            |        |   | Printing Reference Point Adjust                                                                                                    | ment                                                        |                                         |                        |        |
| Printer: Brother TD-4550DNWB<br>Basic Advanced Print Position / Sensors Display Setting | s Management            | Curre | nt Setting | gs     |   | Specify adjustments to the reference of the specify adjustments resulting from difference of the specific applications can be corrected. | erence point (point of origin<br>ferences in printer models | n for printing). Pr<br>or the fixed mar | inting<br>gins of some |        |
| Disable these settings                                                                  |                         |       |            | $\sim$ |   |                                                                                                    |                                                             |                                         |                        |        |
| Power Settings                                                                          |                         |       |            |        |   |                                                                                                    | Along Label Width:                                          |                                         | 0.0                    | mm     |
| Auto Power On:                                                                          | On                      |       | ~          |        |   | ABC                                                                                                    | [-150.0 - 150.0]                                            |                                         |                        |        |
| Auto Sleep:                                                                             | 3 Minutes               |       | ~          |        |   |                                                                                                    | Along Label <u>L</u> ength:<br>[ -150.0 - 150.0 ]           |                                         | 0.0                    | mm     |
| Auto Power Off:                                                                         | Off                     |       | v          |        |   | 0.0 mm                                                                                                    | Tear Adjust:                                                |                                         | 0.0                    | mm     |
| Print Settings                                                                          |                         |       |            |        |   |                                                                                                    |                                                             |                                         |                        |        |
| Text Direction:                                                                         | Normal                  |       | ~          |        |   | Energy Rank                                                                                                    | and a second to the second                                  |                                         |                        |        |
| Print Speed:                                                                            | 5 ips / 127 mm/s        |       | ۷          |        |   | the print density is adjusted, su                                                                                                    | uch as with special paper. N                                | Normally, it is not                     | necessary to           | when   |
| Print Density:                                                                          | 0                       |       | ~          |        |   | change the secting.                                                                                                    |                                                             |                                         |                        |        |
| Align Paper Leading Edge when the Cover is Closed:                                      | Do not Feed             |       | ~          |        |   | Energy Rank:                                                                                                    |                                                             | 10                                      |                        | $\sim$ |
| Exit Position:                                                                          | Tear                    |       | ~          |        |   | Media Sensor (Transmissive/Ga                                                                                                    | p)                                                          |                                         |                        |        |
| Auto Cut:                                                                               | Auto Cut and Cut At End |       | ~          |        |   | Detection Sensitivity:                                                                                                    |                                                             | 0                                       |                        | $\sim$ |
| Auto Speed Configuration:                                                               | On<br>On                |       | *          |        |   | Luminescence Adjustment:                                                                                                    |                                                             | 0                                       |                        | $\sim$ |
|                                                                                         | Off                     |       |            | $\sim$ |   | Media Sensor (Reflective/Bar)                                                                                                    |                                                             |                                         |                        |        |
|                                                                                         | Apply ~                 |       | Exit       |        |   | Mark Detection Sensitivity:                                                                                                    |                                                             | 0                                       |                        | $\sim$ |
|                                                                                         |                         |       |            |        |   | Luminescence Adjustment:                                                                                                    |                                                             | 0                                       |                        | $\sim$ |
|                                                                                         |                         |       |            |        |   |                                                                                                    |                                                             | ОК                                      | Cancel                 |        |

#### NOTE

If you increase the Energy Rank value, the printout will be darker, and the print speed may be slower.

# Routine Maintenance

## Clean the Platen Roller and surrounding area

The Platen Roller may need cleaning if the print quality is poor.

Use the adhesive side of a Label to remove the dust or stains from the Platen Roller and surrounding area. DO NOT clean the small clear window on the sensor.

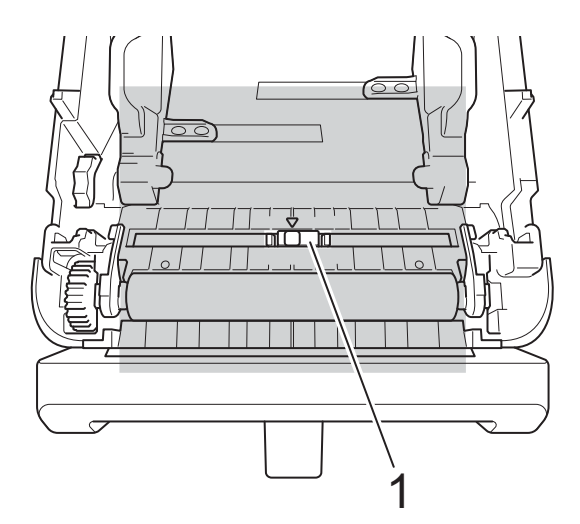

#### 1 Sensor

#### NOTE

Cleaning the platen roller with solutions or abrasive materials will damage and may shorten the service life of the platen roller.

# Clean the Print Head and surrounding area, the sides of Roll Guides, and the Label Support

The Print Head, the sides Roll Guides and the Label Support may need cleaning if the print quality is poor. Wipe the Print Head with a lint-free cloth or cotton swab dipped in isopropyl alcohol or ethanol.

DO NOT clean the small clear window of the sensor.

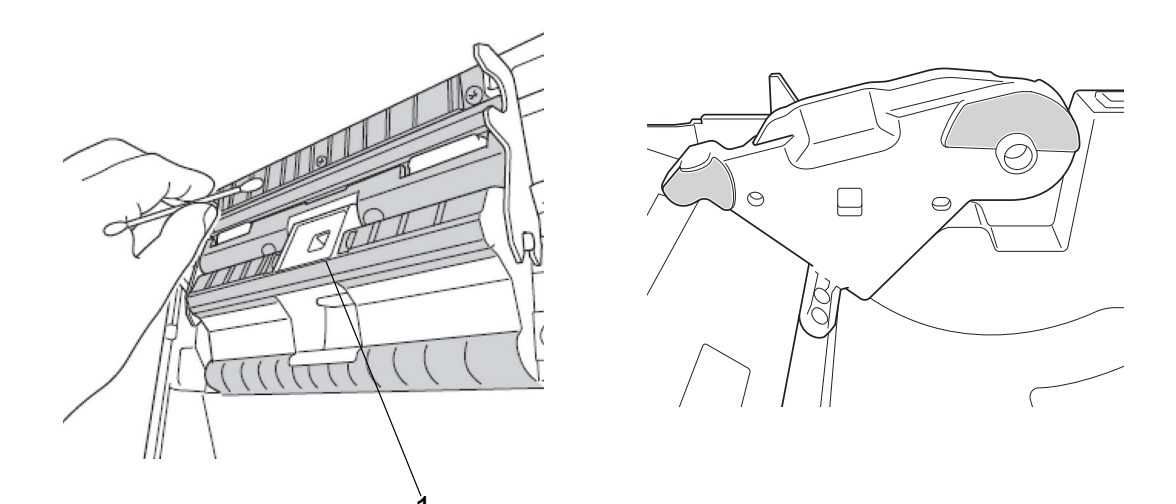

#### 1 Sensor

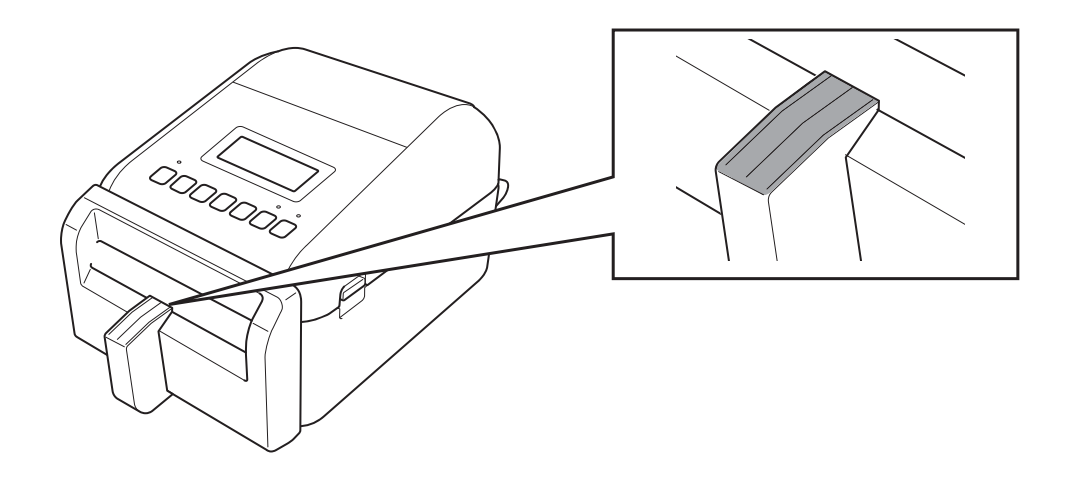

## NOTE

Use isopropyl alcohol or ethanol according to the manufacturer's safety guidelines, as applicable.

# Printer Information

To obtain the printer information:

- Print the Printer Setup Information
- Check the Printer Status (BRAdmin Professional)

## Print the Printer Setup Information

- 1. Turn the Label Printer ON.
- 2. Load a 102 mm (4.0") or wider linerless label roll into the printer.
- 3. Press Menu.
- 4. Press  $\blacktriangle$  or  $\triangledown$  to select the following:
  - a. Select the [Information] option. Press OK.
  - b. Select the [Print Configuration] option. Press OK.
- 5. Press ▲ or ▼ to select the [All], [Usage Log], [Printer Settings] or [Transfer Data] options, and then press OK.
- 6. Press ▲ or ▼ to select [Start]. Press OK.

## Check the Printer Status

1. Start the BRAdmin Professional, select the **Devices** tab and then click IIII.

| Brother BRAdmin Professional 4 |               |                 |                  |           |
|--------------------------------|---------------|-----------------|------------------|-----------|
| Dashboard                      | Devices       | Tasks           |                  |           |
| <                              | All           | - ¢ P-          |                  |           |
| All devices (25)               | Device status | Model name      | loner/Ink volume | Node name |
| Smart filters                  | Sleep         | Brother DCP-L25 |                  | BRN3C2AF4 |
| -                              | Sleep         | Brother FAX-L27 |                  | BRN3C2AF4 |
| Q MFC (11)                     | Sleep         | Brother HL-L640 |                  | BRN30055C |
| New smart filter               | Sleep         | Brother HL-L836 |                  | BRN3C2AF4 |
|                                | Sleep         | Brother MFC-J45 |                  | BRNB42200 |
| Groups                         | Refill Ink    | Brother MFC-J58 | ·                | BRNB42200 |
|                                |               |                 |                  |           |

2. From the **Category** drop-down list, select the **Label printer** option.

| ategory:            | abel printer 🔹 🔻  |           | Columns to display:   |       |   |
|---------------------|-------------------|-----------|-----------------------|-------|---|
| Total print le      |                   | Add >>    | Device status         |       |   |
| Total cut cou       | Device<br>Network | << Delete | Model name            | •     |   |
| Total full cut<br>F | Page count        |           | Toner/Ink volume      | Reset | t |
| Total half cu       | Profile           |           | Node name             |       |   |
| Battery char        | Azure             |           | IP address            |       |   |
| Battery heal        | Solutions         |           | Serial number         |       |   |
| Battery leve        | abel printer      |           | MAC address           |       |   |
|                     |                   |           | Location              |       |   |
|                     |                   |           | Contact               |       |   |
|                     |                   |           | Total page count      |       |   |
|                     |                   |           | Color page count      |       |   |
|                     |                   |           | Monochrome page count |       |   |
|                     |                   |           | Total scanned pages   | •     |   |

3. Select the information you would like to check and press Add to add it to the Columns to display list.

| ategory: Label printer 🔻 |           | Columns to display:   |  |
|--------------------------|-----------|-----------------------|--|
| Total print length (m)   | Add >>    | Device status         |  |
| Total cut count          | << Delete | Model name            |  |
| Total full cut count     |           | Toner/Ink volume      |  |
| Total half cut count     |           | Node name             |  |
| Battery charge cycle     |           | IP address            |  |
| Battery health level     |           | Serial number         |  |
| Battery level            |           | MAC address           |  |
|                          |           | Location              |  |
|                          |           | Contact               |  |
|                          |           | Total page count      |  |
|                          |           | Color page count      |  |
|                          |           | Monochrome page count |  |
|                          |           | Total scanned pages   |  |

4. You can now check the status of your printer.

# Troubleshooting

If you encounter problems when using your printer, try these solutions to resolve them.

| Problem                                | Solution                                                                                                    |
|----------------------------------------|----------------------------------------------------------------------------------------------------|
| The print quality is poor.             | Clean the Platen Roller and surrounding area, the Print Head, the sides of the Roll Guides, and Label Support. For more information, see the <b>Routine Maintenance</b> section in this Addendum.                                                                                                    |
|                                        | <ul> <li>Reduce the print speed or Energy Rank. For more information,<br/>see the <b>Print Speed and Print Density</b> section in this<br/>Addendum.</li> </ul>                                                                                                    |
|                                        | <ul> <li>If the print quality remains poor after trying the above solutions,<br/>replace the Print Head.</li> </ul>                                                                                                    |
| The cutter is losing its sharpness.    | Replace the cutter.                                                                                                    |
| My labels are getting jammed.          | <ul> <li>Clean the Platen Roller and surroundings area, the Print Head,<br/>the sides of Roll Guides, and Label Support.</li> </ul>                                                                                                    |
|                                        | <ul> <li>The label roll is wound incorrectly.<br/>Remove the label roll and replace it with a new one.</li> </ul>                                                                                                    |
|                                        | <ul> <li>If the labels continuously become jammed in the printer, the<br/>Platen Roller may be worn and needs to be replaced.</li> </ul>                                                                                                    |
| My labels are wrinkled after printing. | <ul> <li>Label wrinkles may occur if the roll adhesive adheres to the Roll<br/>Guide. Adjust the position of the Roll Guides using the adjuster<br/>dial, following the instruction in the Load the RD Roll section of<br/>the User's Guide for TD-4420DN or TD4550DNWB models<br/><u>support.brother.com/manuals</u>.</li> <li>If the above solution does not solve the problem, replace the label</li> </ul> |
|                                        | roll.                                                                                                    |

# Specifications

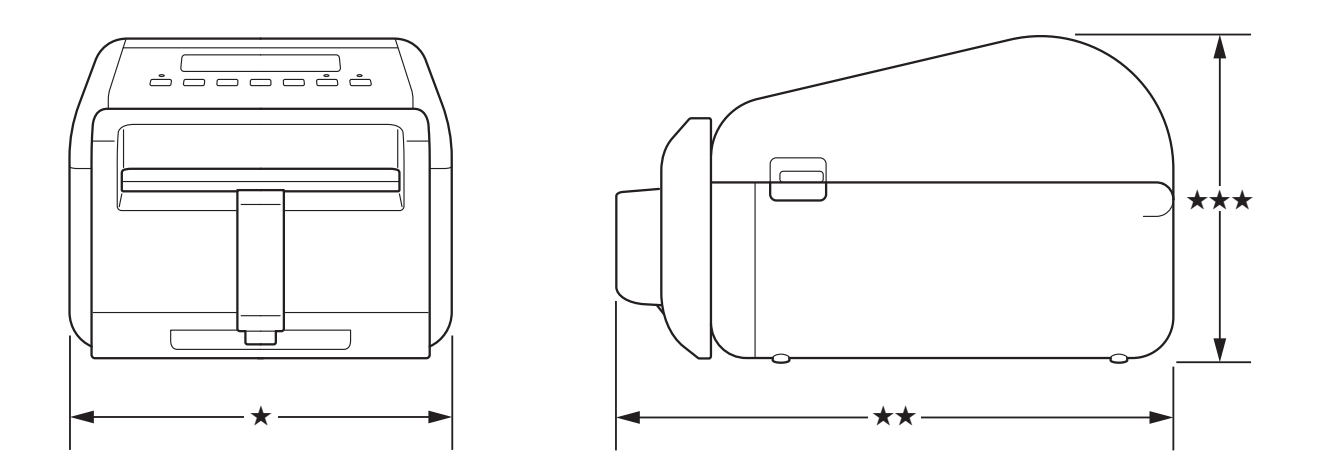

## Label Printer

| Weight     | 2.49 k | g (5.49 lb) |          |     |
|------------|--------|-------------|----------|-----|
| Dimensions | *      | 180.0 mm    | (7.08")  | (W) |
|            | **     | 281.2 mm    | (11.07") | (D) |
|            | ***    | 154.5 mm    | (6.08")  | (H) |

## Media

| Туре                               | Brother recommends using only supported linerless label rolls.<br>Visit <u>support.brother.com/g/d/f4fi</u> for available media<br>information. |
|------------------------------------|----------------------------------------------------------------------------------------------------|
| Width                              | 39 mm (1.54"), 58 mm (2.28"),<br>80 mm (3.15"), 106 mm (4.17")                                                                                  |
| Minimum Length                     | 20 mm (0.78")                                                                                                    |
| Thickness                          | 86 μm (0.0033"), 95 μm (0.0037")                                                                                                    |
| Roll Outside Diameter<br>(maximum) | 102 mm (4.02")                                                                                                    |
| Core Diameter (minimum)            | 25.4 mm (1.00")                                                                                                    |
| Media Sensor                       | Transmissive, Label Taken, Reflective                                                                                                    |

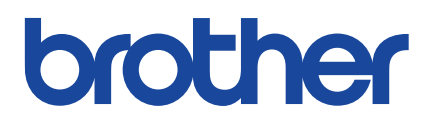

Version 01 ENG